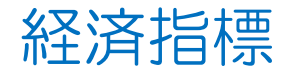

## MATRIX TRADER for iPad

## 経済指標発表の予定が確認できます。

## ■経済指標の閲覧方法

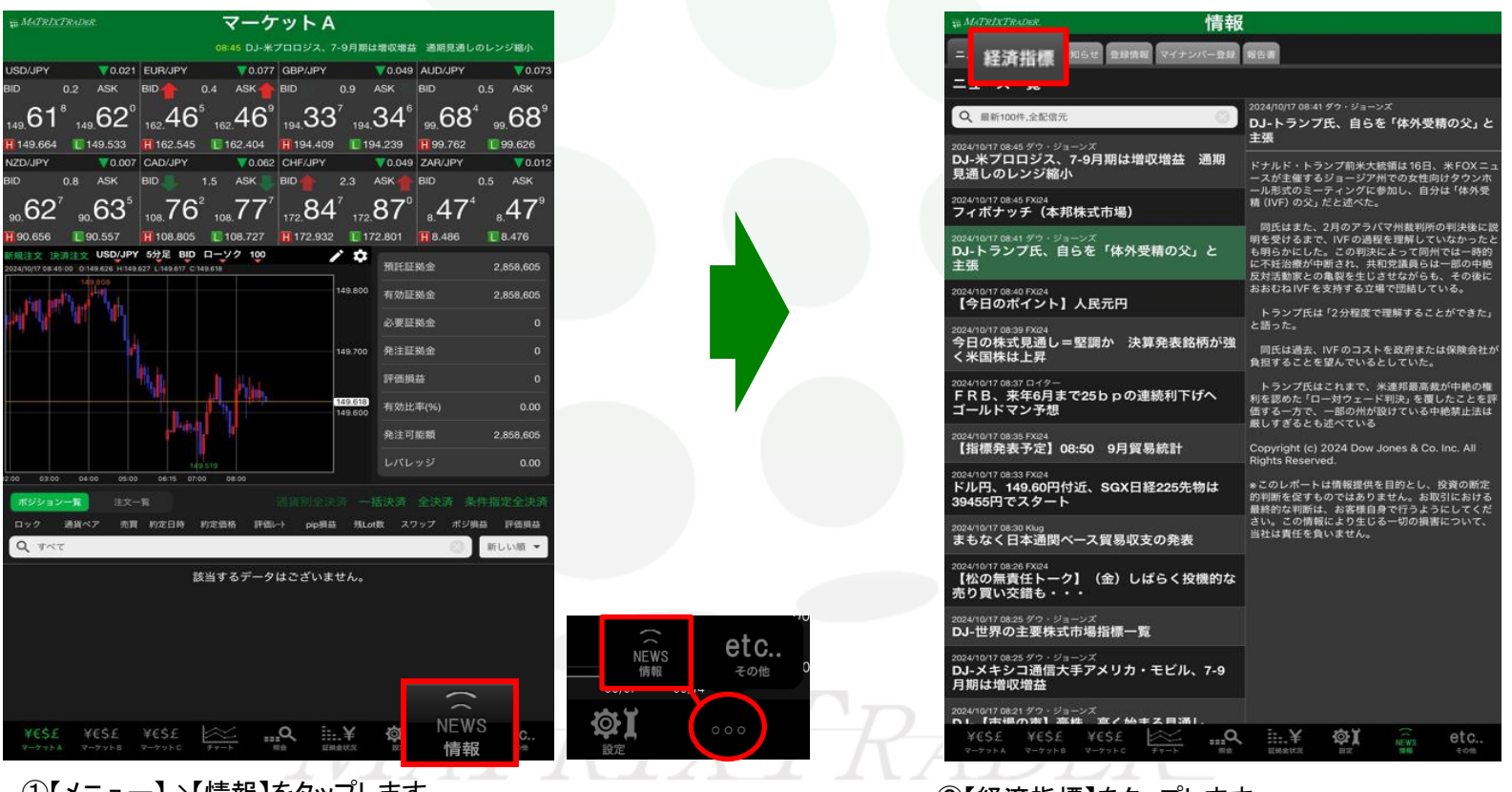

①【メニュー】→【情報】をタップします。 ※【情報】が表示されない場合は【・・・】→【情報】をタップします。 ②【経済指標】をタップします。

Þ

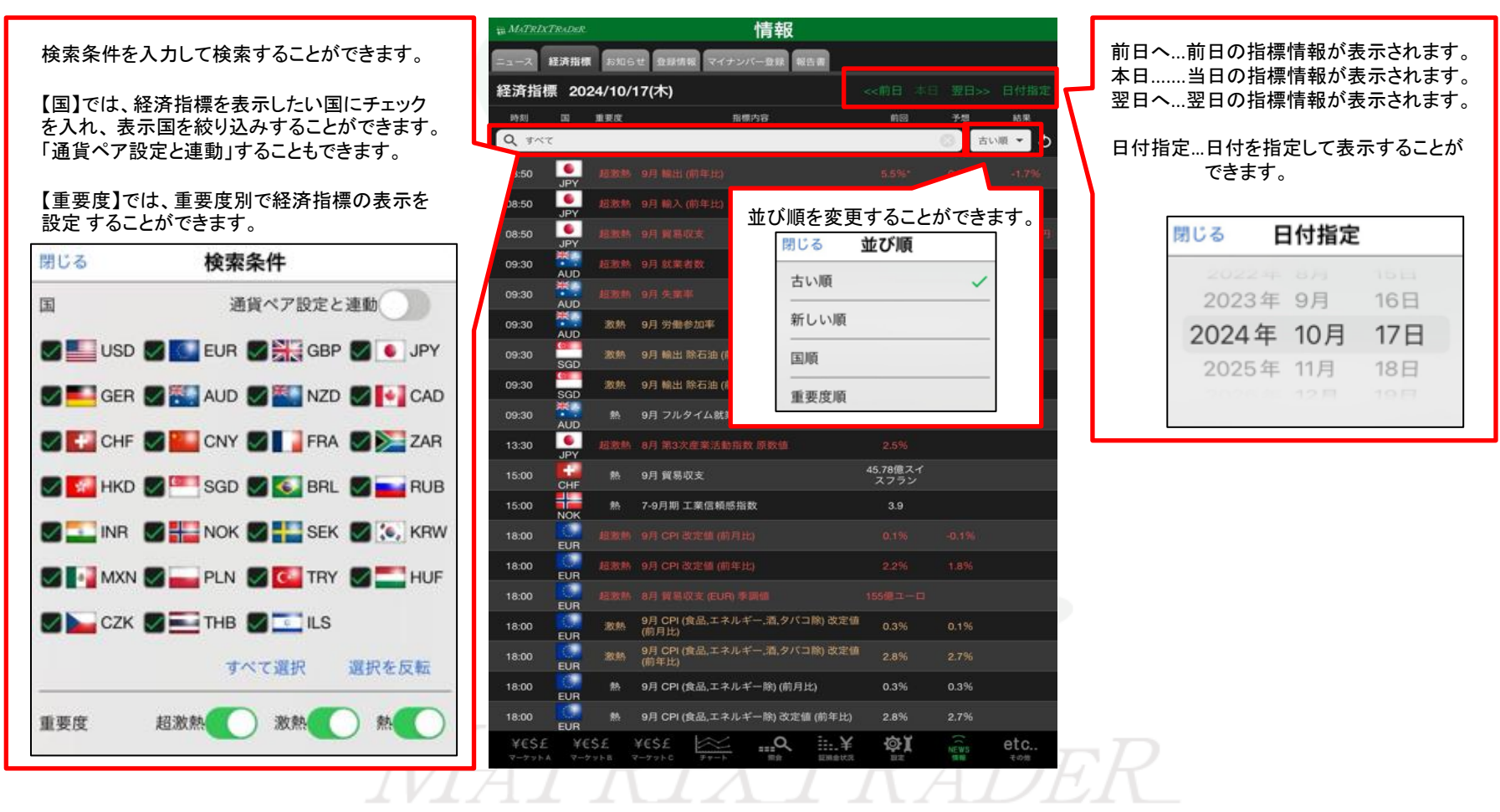

③【経済指標】の画面が表示されました。